## 文 字 に関 する留 意 事 項

- ①「商号又は名称」は、長門市に競争入札参加資格登録している名称を、全ての文字を全角 で入力してください。
- ②株式会社、有限会社については(株)、(有)とは入力せず、そのまま入力してください。
- ③「株式会社」と業者名の間にはスペースを入れずに続けて入力してください。 入力例:(株)A建設→株式会社A建設
- ④受任者を登録している場合は、業者名と支店名等の間に全角スペースを入力してください。 入力例:B建設(有)○○支店→B建設有限会社 ○○支店
- ⑤環境依存文字(﨑、髙、徳、曻、濵など)について

長門市の競争入札参加資格登録において商号等に環境依存文字が含まれている場合、 電子入札システム上では一般的な異体字(崎→崎、高→高、徳→徳など)に置き換えていま せんので、環境依存文字(﨑、髙、徳、曻、濵など)で入力してください。

例:長門市の競争入札参加資格登録が「〇﨑株式会社」の場合

| 「〇崎株式会社」と入力 | $\rightarrow$ | 利用者登録はできません。 |
|-------------|---------------|--------------|
| 「〇﨑株式会社」と入力 | $\rightarrow$ | 利用者登録できます。   |

「崎」が入力できないときは、フォントの設定を元に戻してから漢字変換をしていただくようお 願いします。

フォントの設定については、このウェブサイトの【ステップ1電子入札システムを利用するパソ コンの準備】の手順にしたがい、「JIS X 0208で構成された文字のみ変換候補に表示する」に チェックをされていると思われますが、このチェックを外すことで、環境依存文字に変換できるよ うになります。利用者登録完了後は改めて「JIS X 0208で構成された文字のみ変換候補に表 示する」にチェックを入れてシステムを利用してください。

万一、上記の方法により環境依存文字を入力しても利用者登録ができないときは、文字コードの不整合が原因と思われますので、下記までお問い合わせください。

長門市企画総務部監理管財課

電話:0837-23-1120

その他、利用者登録やシステムの操作方法が分からないときは

電子入札総合ヘルプデスクヘお問い合わせください。 電話:0570-021-777

(平日 午前9時から正午まで、午後1時から午後5時30分まで)

※土日祝日、年末年始(12月29日~1月3日)を除きます。

(B)使用フォントに関する設定方法

電子入札システムでは JIS2004 フォントパッケージを使用することが出来ません。以下の手順にて、フォントの設定を行ってください。

- 1. Windows10(バージョン 1909 以前)をご利用の方
- (1)タスクバーに表示されている「あ」や「A」を右クリックし、「プロパティ」を開きます。 メニュー内に「プロパティ」がない場合は、「2. Windows10(バージョン 2004 以降)をご利用の方」をご確認ください。
- (2)画面上部の[変換]タブ①をクリックし、[詳細設定]ボタン②をクリックします。

| 22                        | 1                                        | Mic                               | crosoft IM                 | 1E の詳細設      | 定               |        | ×   |
|---------------------------|------------------------------------------|-----------------------------------|----------------------------|--------------|-----------------|--------|-----|
| 全般                        | 変換                                       | 和英混在入力                            | 辞書/学習                      | オートコレクト      | 予測入力            | プライバシー | その他 |
| 変換                        |                                          | -                                 |                            |              |                 |        | - 1 |
| É                         | 動変換を                                     | 行うときの未変換                          | 文字列の長さ                     | :            |                 |        |     |
|                           | ○短                                       | め( <u>S</u> )  ● 長                | しめ( <u>L</u> )             |              |                 |        |     |
|                           | 挿入時、                                     | 前の内容を参照し                          | て変換する(                     | I)           |                 |        |     |
|                           | 異なる文                                     | 節区切りの変換修                          | 実補を表示す                     | 3 <u>(P)</u> |                 |        |     |
| ✓メインキーボードの数字キーで候補を選択する(B) |                                          |                                   |                            |              |                 |        |     |
|                           | 〕注目文節                                    | が移動するときに                          | 移動前の注目                     | 目文節を確定す      | <u>ର(U</u> )    |        |     |
| 何                         | 補一覧に                                     | 追加で表示する文                          | (字種:                       |              |                 |        |     |
|                           | <ul> <li>✓ ひらが</li> <li>□ 半角;</li> </ul> | な( <u>I</u> )<br>カタカナ( <u>K</u> ) | 全角カタカナ<br>ローマ字( <u>R</u> ) | ( <u>W</u> ) | 細設定( <u>D</u> ) | 2      |     |
| ועצב                      | の表示一                                     |                                   |                            |              |                 |        | - 1 |
| ✓ 文字コメントを表示する(⊻)          |                                          |                                   |                            |              |                 |        |     |
| ✓ "環境依存文字"の文字コメントを表示する(E) |                                          |                                   |                            |              |                 |        |     |
|                           | 単語コメン                                    | ットを表示する( <u>N</u> )               | 6                          |              |                 |        |     |
| フォント                      | の固定一                                     |                                   |                            |              |                 |        | _   |
| ✓ 候補一覧のフォントを固定する(X)       |                                          |                                   |                            |              |                 |        |     |
|                           |                                          |                                   |                            |              |                 |        |     |
|                           |                                          |                                   |                            |              |                 |        |     |
|                           |                                          | ОК                                | -                          | キャンセル        | 適用( <u>A</u> )  | ) /    | ヽレプ |

(3)[JIS X 0208 で構成された文字のみ変換候補に表示する]①をチェックします。 [OK]ボタン②をクリックします。

| 変換                                                                                                    |                                                                                                |  |  |  |  |
|----------------------------------------------------------------------------------------------------|------------------------------------------------------------------------------------------------|--|--|--|--|
| 送りがなとかな遣いの基準<br>・ ・ ・ ・ ・ ・ ・ ・ ・ ・ ・ ・ ・ ・ ・ ・ ・                                                                                                     | 説明と例<br>すべての送り方が変換候補に出るようにします。<br>あらわす → 表す、表わす<br>めもり → 目盛り、目盛<br>ふきさらし → 吹き曝し、吹きさらし、吹曝し、吹さらし |  |  |  |  |
| 句読点変換                                                                                                    |                                                                                                |  |  |  |  |
| <ul> <li>□ 句読点などの文字が入力されたときに変換を行う(Q)</li> <li>□ 、 / , (Y)</li> <li>✓ 。 / . (Z)</li> <li>○ 終わりかっこ(G)</li> <li>✓ ? (Q)</li> <li>✓ ! (E)</li> <li>○ .(X)</li> </ul>                                                                                                    |                                                                                                |  |  |  |  |
| <ul> <li>変換文字制限</li> <li>②変換文字制限をしない(N)</li> <li>IVS (Ideographic Variation Sequence) を含む文字を制限する(<u>V</u>)</li> <li>サロゲート ペアを含む文字を制限する(<u>U</u>)</li> <li>Sbift IIS で堪成された文字のみ変換候補に表示する(<u>D</u>)</li> <li>① 15 × 0208 で構成された文字のみ変換候補に表示する(<u>D</u>)</li> <li>① 17 + の入力を計り(<u>D</u>)</li> <li>① 印刷標準字体で構成された単語のみ変換候補に表示する(<u>P</u>)</li> </ul> |                                                                                                |  |  |  |  |
|                                                                                                    | <ul> <li>OK キャンセル ヘルプ</li> </ul>                                                               |  |  |  |  |

## 2. Windows10(バージョン 2004 以降)または Windows11 をご利用の方

- (1)ツールバーに表示される「A」や「あ」を右クリックし、「設定」①を選択します。
- (2)Microsoft IME の設定画面より、「全般」①をクリックします。

| ÷        | 設定                                                  | - | × |
|----------|-----------------------------------------------------|---|---|
| ŵ        | Microsoft IME                                       |   |   |
| A字       | <b>全般</b><br>入力設定、文字の種類と文字セット、予測入力、既定の設定、互換性        | 1 |   |
|          | <b>キーとタッチのカスタマイズ</b><br>キー テンブレート、キーの割り当て、タッチ キーポード | - |   |
| 믽        | <b>学習と辞書</b><br>学習、ユーザー辞書、システム辞書                    |   |   |
| <u> </u> | <i>ギザイ</i> ン                                        |   |   |

(3)「変換候補の一覧に含める文字セットを選択する」にて「JIS X 0208 のみ」①にチェックをします。

| ← 設定                  | _ | × |
|-----------------------|---|---|
| 命 全般                  |   |   |
|                       |   |   |
| 変換候補の一覧に含める文字セットを選択する |   |   |
| ○ すべて                 |   |   |
| ○ IVS を除く             |   |   |
| ○ サロゲート ペアを除く         |   |   |
| O Shift JIS のみ        |   |   |
| ● JIS X 0208 のみ       |   |   |
| EUDC 文字の入力を許可する       |   |   |
| ○ 印刷標準字体のみ            |   |   |

(B)の設定は以上です。